## Let's Go Learn

## How to View a Class by Its DORA Reading Profile

Step One: Go to the <Scores & Reports> tab and select "Active Pulse ELA."

| st Queue Scores & Reports                                          | Instruction Manag                                       | e ∽ LetsGoLearn ∽                                                                   |
|--------------------------------------------------------------------|---------------------------------------------------------|-------------------------------------------------------------------------------------|
| Skills<br>Sub-test<br>Active Pulse ELA 4<br>sage Active Pulse Math |                                                         | Curre                                                                               |
| Gole:                                                              | Account                                                 | All Sy                                                                              |
| 9                                                                  | Class Reports<br>Class Reports<br>DataPortal<br>Surveys | Class Reports<br>Class Reports<br>DataPortal<br>Surveys<br>Class Reports<br>ACCOUNT |

**Step Two:** After selecting the class (1) to be examined, click on the (2) "Class Profile" button.

| Filter                   |               |                          |      |             |          |        |      |       |         |       |            |         |          |             |          |                   |                   |              |
|--------------------------|---------------|--------------------------|------|-------------|----------|--------|------|-------|---------|-------|------------|---------|----------|-------------|----------|-------------------|-------------------|--------------|
| Class<br>2020-2021 Class | 1             | Students<br>All in Class | s    |             | ~        |        |      |       |         |       |            |         |          |             |          |                   |                   |              |
| DORA DORA S              | panish Pho    | nemic Awarer             | ness | DO          | RA Dysle | exia   |      |       |         |       | 2<br>Class | Profile | CO Deta  | I PH Instri | uctional | Placement Reading | g Equivalencies C | lass Summary |
| Show/Hide Gra            | ade Last Asse | essed HF                 | W    | R PH        | I PA     | SP     | VO   | CO    | Profile | WS    | Lexile     | Lexile  | e Strch. |             |          |                   |                   |              |
| □ First Name \$          | Last Name \$  | Grade \$                 |      | 1           | Last Ass | sessed | HF ¢ | WR \$ | PH \$   | PA \$ | SP \$      | vo \$   | C0 \$    | Profile \$  | WS \$    | Lexile \$         | Lexile Strch. \$  | Reports      |
| 🗌 Tina                   | Barrington    | 2.5                      | •    | Lau /       | 08/27/20 | 20     | 1.5  | 0.5   | 0       | 55.56 | NT         | 2.5     | 4.17     | F           | 1.19     | 500: 400-700      | 740- 840          | Reports -    |
| Demo                     | Murphy        | 7.5                      | •    | <u> 11 </u> | 10/01/20 | 20     | 3.83 | 12.83 | 4.83    | NT    | 12.5       | 12.83   | 12.83    | н           | 12.79    | 1200: 1000-1400   | 1335-1385         | Reports +    |
| Demo                     | Richard       | 9.5                      | -    | lati        |          |        | NT   | NT    | NT      | NT    | NT         | NT      | NT       | NT          | NT       | NT                | NT                |              |

**Step Three:** View your class by its reading profile. Click on the letters on the left to view the specific students in each group.

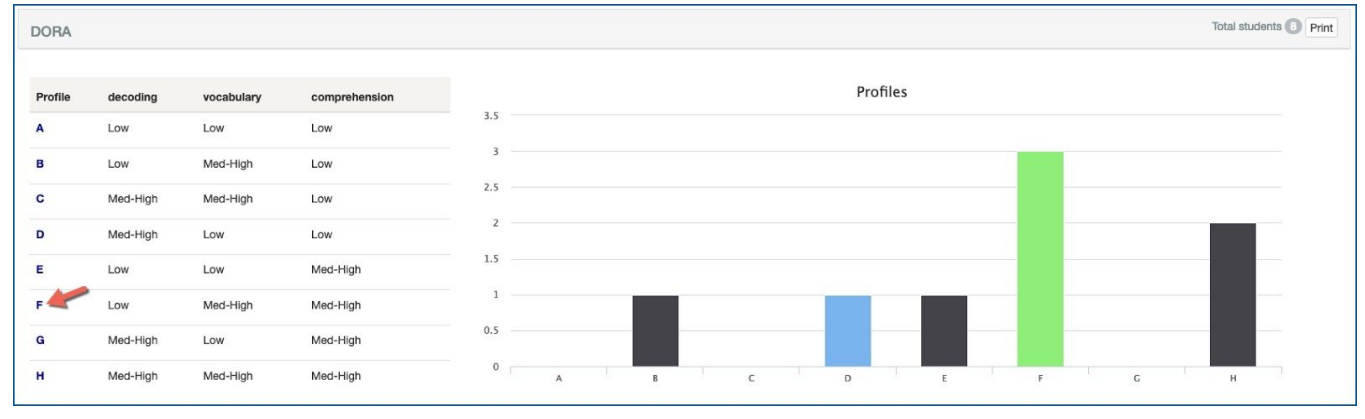

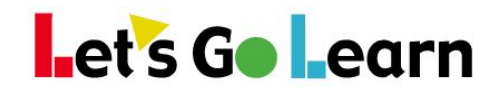

## **Profile F Example:** See the students within each *DORA* profile group.

| ow 100 🕶 entries      |         |           |      |      |      |             |      |             |                         |      |                      |               |    |
|-----------------------|---------|-----------|------|------|------|-------------|------|-------------|-------------------------|------|----------------------|---------------|----|
| irst Name 🚊 Last Name | l≟ Gr ≑ | Profile 🌐 | HF 0 | WR 🌣 | PH 0 | <b>PA</b> 🔅 | SP 🗘 | <b>vo</b> = | <b>co</b> $\Rightarrow$ | ws 🌣 | Lexile $\Rightarrow$ | Lexile Strch. | \$ |
| ina                   | 2.5     | F         | 1.5  | 0.5  | 0    | 55.56       | -    | 2.5         | 4.17                    | 1.19 | 500: 400-700         | 740- 840      |    |
| aurel                 | 2.5     | F         | 1.83 | 0.5  | 0.5  | 50          | 0.5  | 4.5         | 2.17                    | 1.37 | 300: 200-500         | 420-520       |    |
| rank                  | 2.5     | F         | 1.17 | 1.83 | 1.83 | 88.89       | 2.17 | 2.83        | 1.5                     | 1.66 | 275: 100-400         | below 420     |    |